# 2023年绩效目标填报说明

(单位版)

## 单位版

1、系统登陆地址: info 一综合一人事一职工年度考核一绩效目标, 帐号、密码与登陆 info相同。

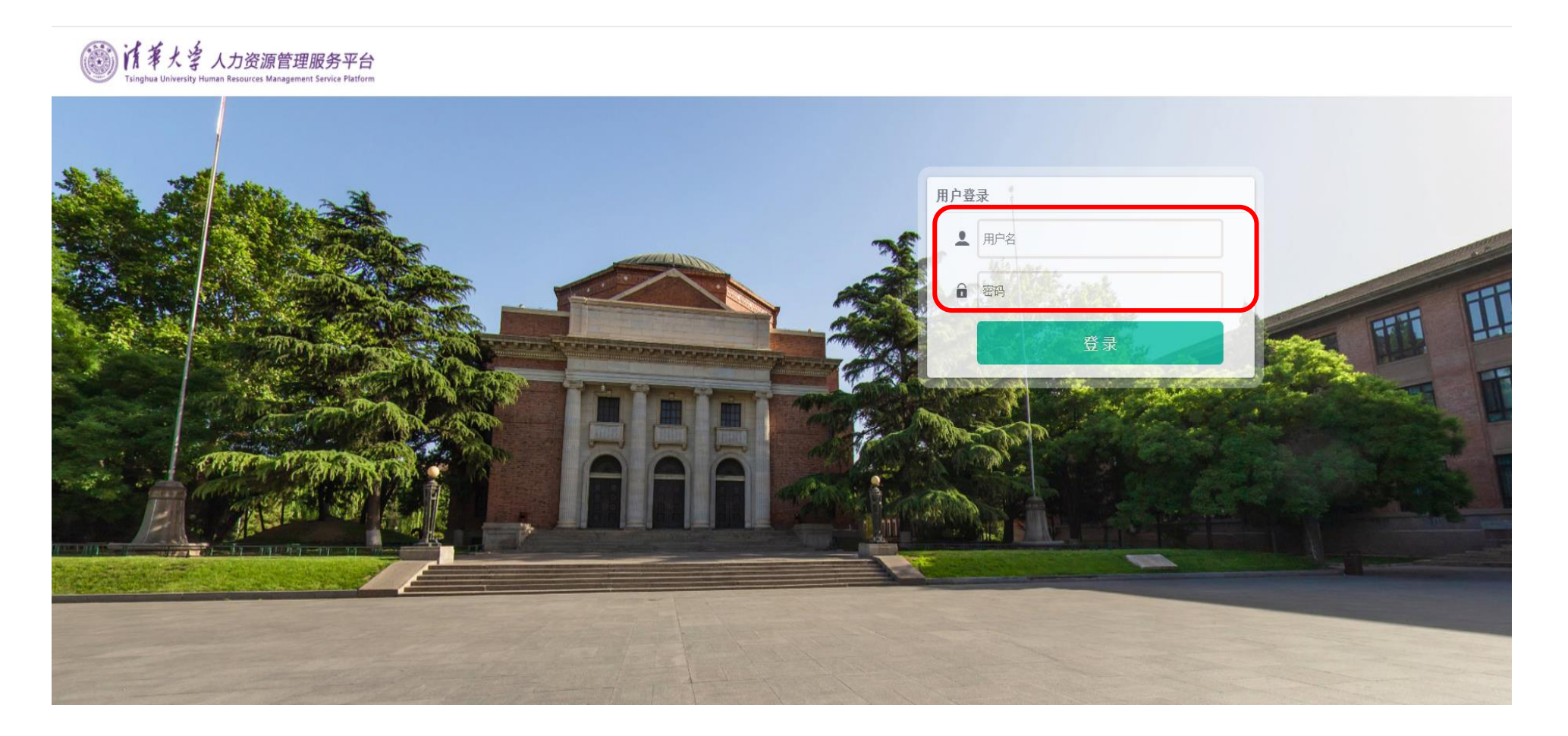

2、点击右上角,切换到"二级单位-考核"角色。

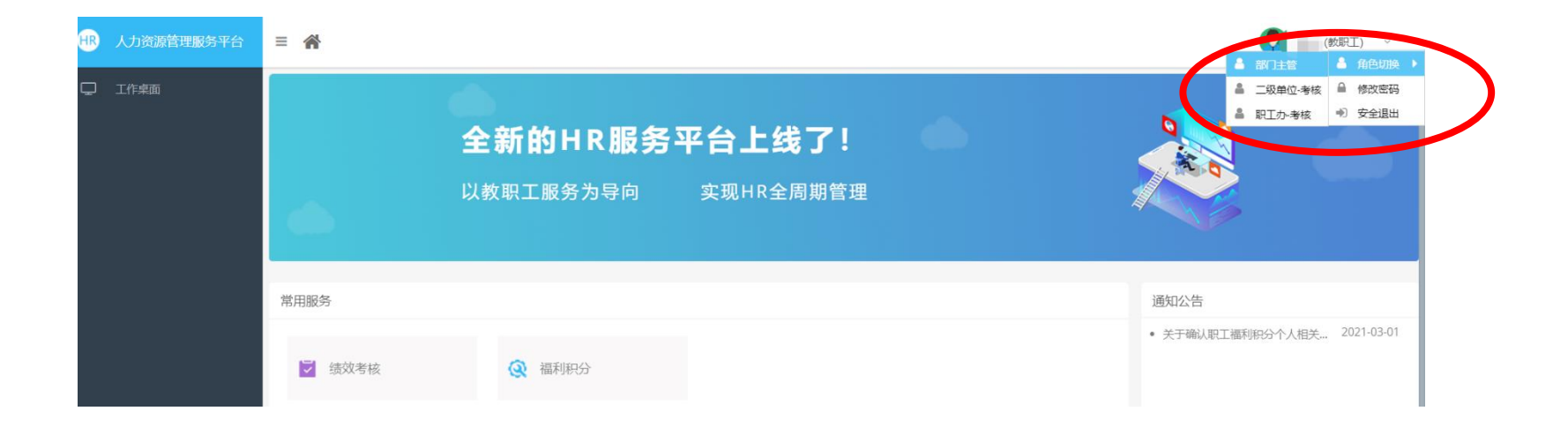

3、进入【绩效考核】--->【绩效目标】模块

|     | HR 人力资源管理服务平台 | ≡ 🆀                                         | 系统管理员 ~                      |
|-----|---------------|---------------------------------------------|------------------------------|
| (1) | □ 工作桌面        | <b>全新的HR服务平台上线了!</b><br>以教职工服务为导向 实现HR全周期管理 |                              |
|     |               | 常用服务 び 绩效考核                                 | 通知公告<br>• 关于确认职工福利积 2021-03- |
|     | HR 人力资源管理     | 路平台 ☰                                       |                              |
| (2) | - 绩效目标        | 绩效考核                                        |                              |
|     |               | Q 绩效目标                                      |                              |

4、点击左侧菜单【绩效目标查询-单位附件设置】,即可上传"单位重点任务":

(1)可通过点击"修改已上传附件"按钮,重新上传单位附件;也可"删除"后,通过点击"上传单位附件"进行操作。

(2) 单位上传后, 职工和主管即可在各自页面查看、下载最新上传的附件。

| 🖵 绩效目标查询 | 年度考核批次 |  |  |  |  |  |  |
|----------|--------|--|--|--|--|--|--|
|          | 世行中    |  |  |  |  |  |  |
|          | 主管设置   |  |  |  |  |  |  |
|          | 历史信息   |  |  |  |  |  |  |
|          | 主管信息查看 |  |  |  |  |  |  |

5、点击左侧菜单【绩效目标查询】,可设置主管。

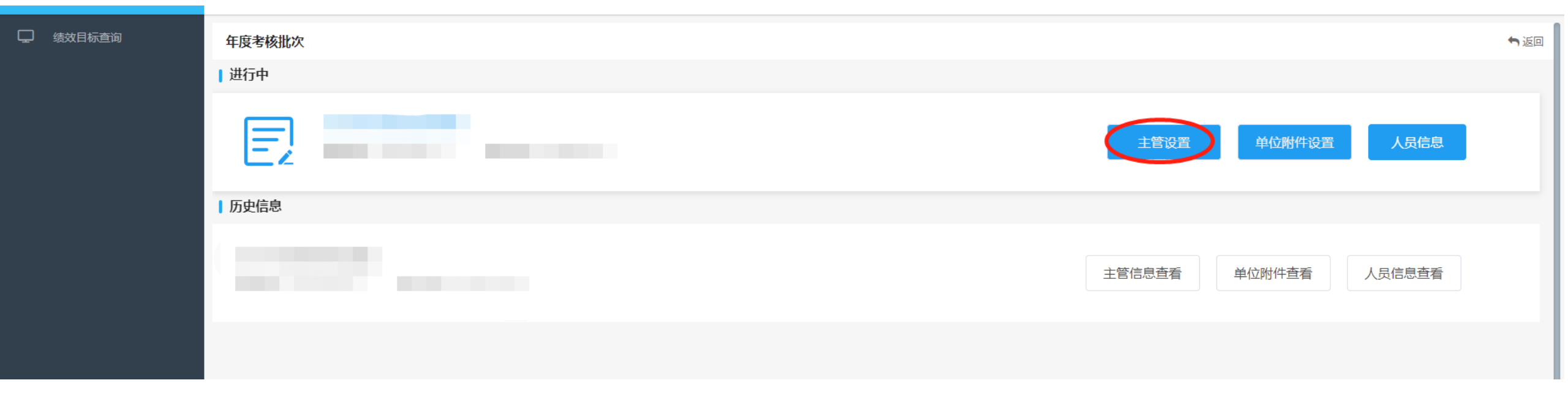

#### 6、点击【主管设置】,即可进入主管设置模块。可通过批量设置、逐一编辑、批量导入三种方式, 进行设置。导入时,需先点击导出模板,在导出模板上进行编辑后再导入。

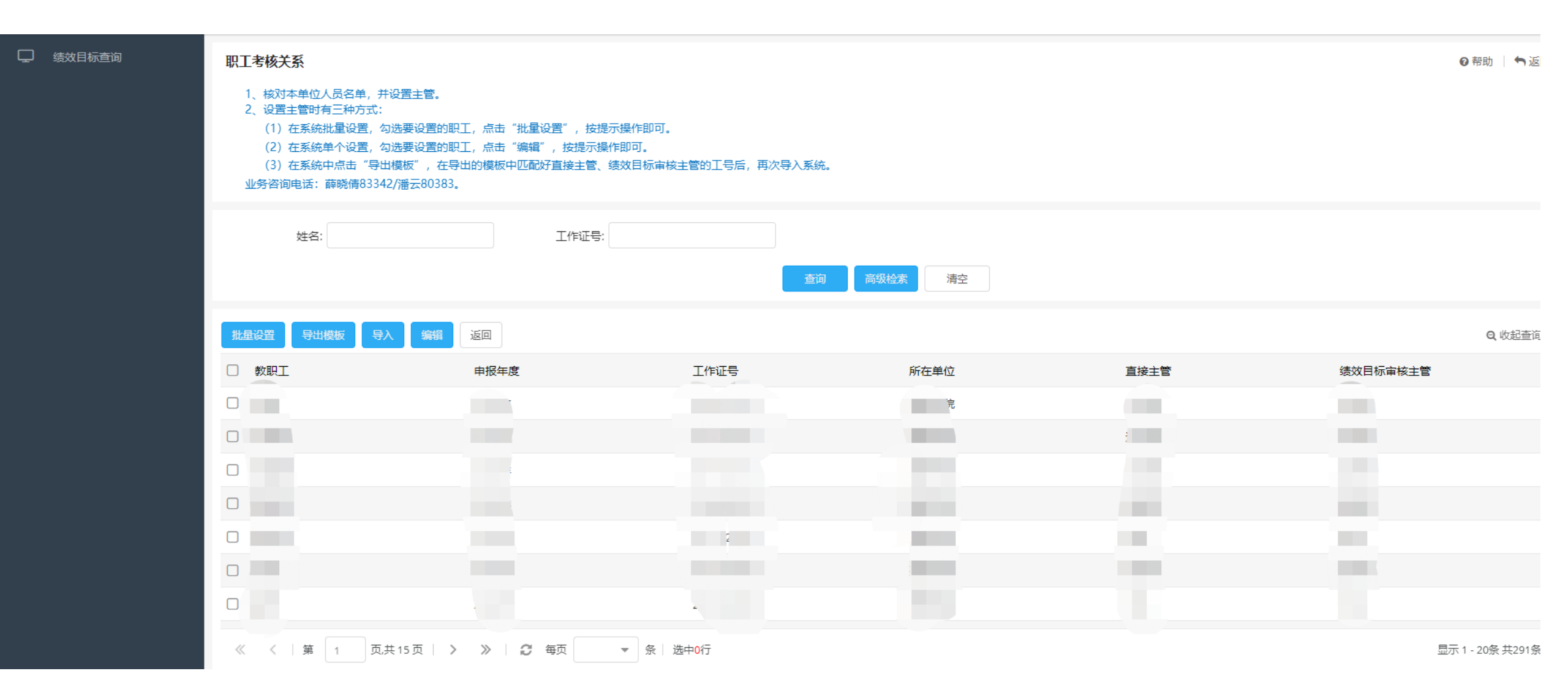

#### 方式1 批量设置:选中要设置的职工,点击批量设置按钮,然后进行主管选择,即可设置。 绩效目标审核主管仅可在上级主管(直接主管)列表中进行选择

| - 绩效目标查询 | 职工考核关系                                                                                                    |       |         |      |     |      |          | 27 帮助 丨 🕇 返回 |
|----------|----------------------------------------------------------------------------------------------------|-------|---------|------|-----|------|----------|--------------|
|          | 1、核对本单位人员名单,并设置主管。<br>2、设置主管时有三种方式:<br>(1)在系统批量设置,勾选要设置的职工,点击"批量设置",按提示操作即可。<br>(2)在系统单个设置,勾选要设置的职工,点击"编辑",按提示操作即可。<br>(3)在系统中点击"导出模板",在导出的模板中匹配好直接主管、绩效目标审核主管的工号后,再次导入系统。<br>业务咨询电话:薛晓倩83342/潘云80383。 |       |         |      |     |      |          |              |
|          | 姓名:                                                                                                    | 工作证号: |         |      |     |      |          |              |
|          |                                                                                                    | 批量设置  |         |      | 2 × |      |          |              |
|          | 北星辺野日田模板日本人 編集                                                                                                    | 上级主管: | Q 绩效目标审 | 亥主管: | Q   |      |          | Q, 收起查询      |
|          | □ 教职工                                                                                                    |       |         |      |     | 直接主管 | 绩效目标审核主管 |              |
|          |                                                                                                    |       | 确定录入取消  |      |     |      |          |              |
|          |                                                                                                    |       |         |      |     |      |          |              |
|          |                                                                                                    |       |         | 100  |     |      |          |              |
|          |                                                                                                    |       |         |      |     |      |          |              |
|          |                                                                                                    |       |         |      |     |      |          |              |

### 方式2 逐一编辑:搜索或选中要设置的职工,点击编辑按钮进行编辑,即可设置。 绩效审核主管是在上级主管(直接主管)中进行选择

| - 绩效目标查询 | 职工考核关系 |       |         |                |         |                 | ❷ 帮助 📗 🐂 返回 |
|----------|--------|-------|---------|----------------|---------|-----------------|-------------|
|          | 考核年度:  |       | 教职工: 郭凯 |                |         |                 |             |
|          | 上级主管 Q | 绩效目标审 | 核主管:    |                | Q       |                 |             |
|          |        |       | 工作证     | : <del>-</del> |         | 姓名:             |             |
|          |        |       |         |                | Q 查询    | Q 高级检索 🗌 🖻 清空条件 |             |
|          |        |       | 操作      | 工作证号           | 姓名      | 所在单位            | 性别          |
|          |        |       | 选择      |                |         |                 |             |
|          |        |       |         |                |         |                 |             |
|          |        |       |         |                |         |                 |             |
|          |        |       |         |                |         |                 |             |
|          |        |       | « <     | 第 1            | 页,共1页 ) | 》 1 🖸 每页 🔹 条    | 显示1-1条共1条   |

方式3 批量导入: 先点击"导出", 在导出的excel模板中进行修改。完成主管匹配后, 点击 "导入", 按如下步骤操作, 即可设置。

| 数据导入                                             |                           |              | ÷. |
|--------------------------------------------------|---------------------------|--------------|----|
| 数据文件<br>*数据文件:<br>1 C:\fakepath\2职工 <sup>#</sup> | 考核关系2022032 浏 <u>赏</u> 上传 |              |    |
| 匹配字段                                             |                           |              |    |
| 可选匹配字段                                           |                           | 匹配字段         |    |
| 考核批次                                             |                           |              |    |
| 教职工-工作证号                                         |                           |              |    |
| 上级主管-工作证号                                        |                           |              |    |
| 绩效目标审核主管-工作证号                                    | 法有证金                      |              |    |
|                                                  | 2 自动匹配                    |              |    |
| 些配子段调整                                           |                           |              |    |
| 序号可选匹配字段                                         |                           | 匹配字段         | 操作 |
|                                                  |                           | 3<br>开始导入 运回 |    |

#### 7、在【绩效目标查询】模块,可查看职工填报情况、主管审核情况。

8、如职工本人提交后需修改,可点击"退回至个人修改"按钮,进行退回(主管页面也可退回)。

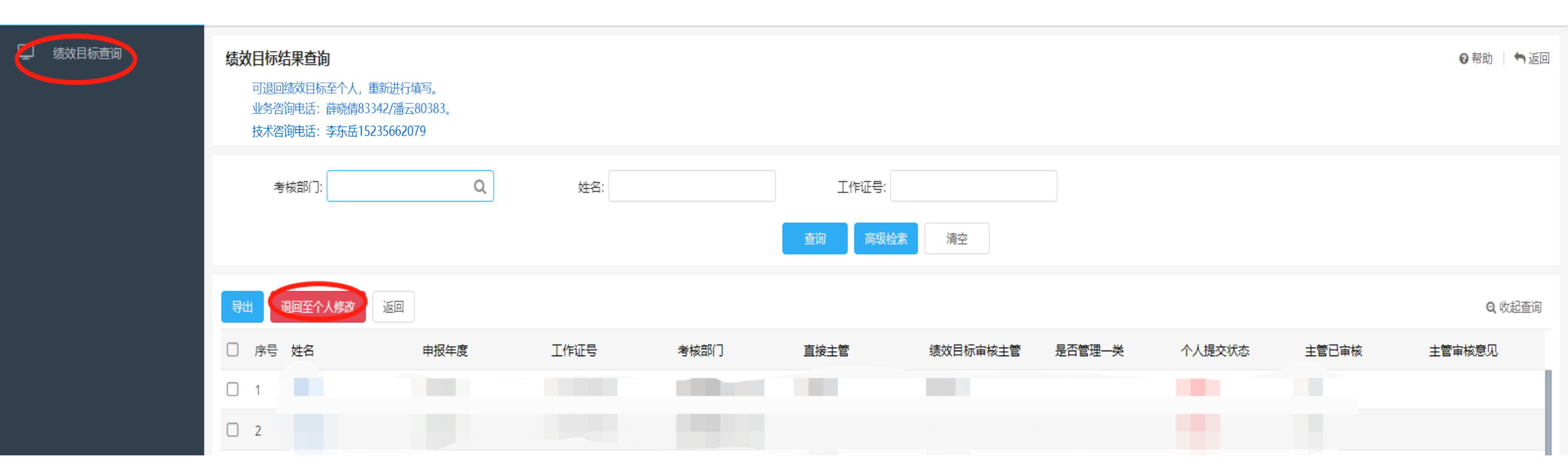